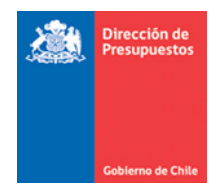

#### Asiento Contable Automático en Sistema Gestión DTE y su Ajuste en SIGFE

Materia: Asiento Contable Automático y su Ajuste Fecha: diciembre 2020

Se incorpora una nueva funcionalidad que aumenta la cobertura de transacciones automáticas desde el Sistema Gestión de Documentos Tributarios Electrónicos (SGDTE). De esta manera, ya no habrá que realizar una completitud manual cuando el concepto presupuestario imputado tenga más de cuenta contable asociada.

Por defecto la plataforma procederá a contabilizar el devengo seleccionando la primera cuenta de gasto patrimonial.

Adicionalmente, se agrega a SIGFE una funcionalidad denominada <u>Ajustar DTE</u>, en la opción Buscar Asiento del módulo Contabilidad. Esto permitirá ajustar el asiento contable modificando la cuenta contable asociada en caso de que se requiera cambiar la imputación a otras cuentas contables.

# Asiento Contable Automático

Una vez que el DTE obtiene la recepción conforme se completará y devengará automáticamente a la primera cuenta contable de gasto patrimonial. En el asiento contable asociado al devengo se reflejará la contabilización a la cuenta de gasto.

| gone                                                                          |                                                                                                    |                                        |                       |                                      |                                              |                          |                                                             |
|-------------------------------------------------------------------------------|----------------------------------------------------------------------------------------------------|----------------------------------------|-----------------------|--------------------------------------|----------------------------------------------|--------------------------|-------------------------------------------------------------|
| 8775-30-SE20-RCP-2                                                            | Seremi Antofag                                                                                                    | asta                                   |                       |                                      |                                              |                          |                                                             |
|                                                                               |                                                                                                    |                                        |                       |                                      |                                              |                          |                                                             |
|                                                                               |                                                                                                    |                                        |                       |                                      |                                              |                          |                                                             |
| ocumento Tributa                                                              | rio                                                                                                    |                                        |                       |                                      |                                              |                          |                                                             |
|                                                                               |                                                                                                    |                                        |                       |                                      |                                              |                          |                                                             |
| )                                                                             | Tipo                                                                                                    |                                        |                       | Fecha Emisión                        | Monto Total                                  |                          | Monto a Devengar                                            |
| 237039                                                                        | factura_afecta                                                                                                    |                                        |                       | 2020-11-24                           | 2380000                                      |                          | 2000000                                                     |
|                                                                               |                                                                                                    |                                        |                       |                                      |                                              |                          |                                                             |
| ompromiso / Requ                                                              | uerimiento                                                                                                    | _                                      | _                     |                                      |                                              |                          |                                                             |
| ompromiso / Requ<br>,                                                         |                                                                                                    | Bu                                     | Iscar                 | Burgunda A                           |                                              |                          |                                                             |
| ompromiso / Requ                                                              | Tipo<br>Compromiso                                                                                                   | Bu                                     | iscar                 | Busqueda Av                          |                                              |                          |                                                             |
| ompromiso / Requ                                                              | Tipo<br>Compromiso                                                                                                   | ► Bu                                   | iscar                 | Busqueda A)                          |                                              |                          |                                                             |
| Mostrar 10 V registr                                                          | Tipo<br>Compromiso                                                                                                   | ► Bu                                   | iscar                 | Busqueda Av                          |                                              |                          | Buscar.                                                     |
| Mostrar 10 registr                                                            | Tipo<br>Compromiso<br>tos                                                                                            |                                        | ACCON II              | Busqueda Av                          | NOMERIC CONCEPTO                             | 6434,000                 | Buscar                                                      |
| Mostrar 10 v registr                                                          | Tipo<br>Compromiso<br>tos<br>comesonso il<br>98                                                                      |                                        | ACCON []              | Busqueda Av<br>coxcento a<br>2204001 | NOMBRE CONCEPTO 1:<br>Matorialion de Oficina | CARLOSO<br>INSTITUCIONAL | Buscar<br>11 Moleto 11<br>2.000.000                         |
| Mostar 10 v registro<br>Mostar 10 v registro<br>Mostando registros del 1 a    | Tipo<br>Compromiso<br>tos<br>coversousco 11<br>98<br>11 de un total de 1 registros                                   | Ви<br>машимиенто ::<br>167             | ACCON II              | Busqueda A<br>concerno a<br>2204001  | NOMBRE CONCEPTO 21<br>Materiales de Oficina  | CARLOGO<br>INSTITUCIONAL | Bluscar:<br>II MORTO II<br>2.000.000<br>Antentor Sigularito |
| Mostrando registros del 1 a                                                   | Tipo<br>Compromisio<br>os<br>exemicioso il<br>98<br>il 1 de un total de 1 registros                                  | KOURMENTO 1:     167                   | ACDON II              | Europarda A<br>concerno a<br>200601  | NOMBIE CONCEITO II<br>Matoriales de Oficina  | CANLOOD<br>INSTITUCIONAL | Buscar:                                                     |
| Mostrando registros del 1 a                                                   | Tipo<br>Compromisio<br>os<br>(11 de un total de 1 registros<br>(0)t. Actualización                                   | Колементо 1:<br>167                    | исаг<br>Ассон II<br>= | Europaeda A<br>concerno a<br>2204001 | NOMBRE CONCO10 1:<br>Materiales de Oficina   | CARLOOD<br>INSTITUCIONAL | Buscar<br>I Mohtto II<br>2000.000<br>Antentor Siguiente     |
| Mostrar 10 V registro<br>Mostrar 10 V registro<br>Mostrardo registros del 1 a | Tipo<br>Compromisio<br>os<br>exernesesso ::<br>91 de un total de 1 registros<br>Útt. Actualización<br>2020-11:24 122 | KOJERMENTO 11     167     56-20 232734 |                       | Bunqueda A<br>concerno il<br>2704001 | NOMBRE CONCEPTO 11<br>Materiales de Oficina  | CANLODO<br>INSTITUCIONAL | Buscar:                                                     |

| Folio | Ejercicio | Numero<br>Documento | Título                                                          | Moneda | Monto     | Estado   | Ungen<br>Transaccio     | Acciones                                                       |
|-------|-----------|---------------------|-----------------------------------------------------------------|--------|-----------|----------|-------------------------|----------------------------------------------------------------|
| 00332 | 2020      | 2237039             | FA / 2237039 / 96919050 /<br>618775-30-SE20 / ACEPTA<br>COM S A | CLP    | 2.380.000 | Aprobado | Sistema<br>Vertical DTE | <u>Visualizar</u> <u>Transaccional</u><br>Historial de Ajustes |

| Tipo de Documento                                                                                                   | Factura Afecta Electrónica                                                                                                    |
|----------------------------------------------------------------------------------------------------|----------------------------------------------------------------------------------------------------|
| Principal                                                                                                    | 96919050-8 ACEPTA COM S A                                                                                                    |
| Requerimiento/Compromiso                                                                                            | Compromiso Presupuestario: 00098 - Orden de Compra : 618775-30-SE20:                                                                                        |
| Descripción                                                                                                    | FA / 2237039 / 96919050 / 618775-30-SE20 / ACEPTA COM S A<br>.:i                                                                                            |
| N° Documento                                                                                                    | 2237039 Fecha documento 24/11/2020 🖄 Campos Variables                                                                                                    |
| Fecha de Recepcion Conforme                                                                                         | 24/11/2020                                                                                                    |
| Número Orden Compra                                                                                                 | 618775-30-5E20 Fecha Ingreso 24/11/2020                                                                                                    |
| Moneda del Documento                                                                                                | Peso Chileno                                                                                                    |
| Monto Total Neto(CLP)                                                                                               | 2.000.000                                                                                                    |
| Monto Total Bruto(CLP)                                                                                              | 2.380.000 <u>Visualizar Impuestos</u>                                                                                                    |
| Fecha de Cumplimiento                                                                                               | 24/12/2020 Visualizar Fechas de Cumplimiento                                                                                                    |
| Compromiso Presupue                                                                                                 | stario 00098 - Orden de Compra : 618775-30-SE20                                                                                                    |
| Iniciativa de Inversión<br>Proyectos Internos<br>Unidades Demandante<br>Programa Presupuesta<br>Funcional<br>Gastos | 00 - No Aplica<br>00 - Sin Aplicación<br>s 00 - INSTITUCIONAL<br>rio 01 - PO1-Subsecretaría del Medio Ambiente<br>00 - Sin Aplicación<br>0 - Sin Aplicación |
| Concepto Presupuestario                                                                                             | Insumo Monto Neto(CLP) Monto Bruto(CLP) Acciones                                                                                                    |
| 2204001 Materiales de Ofici                                                                                         | na 2.000.000 2.380.000                                                                                                    |
|                                                                                                    | Total 2.000.000 2.380.000                                                                                                    |
|                                                                                                    |                                                                                                    |

| Asiento Contable             | 2              |                                                           |         |           |                   |                            |
|------------------------------|----------------|-----------------------------------------------------------|---------|-----------|-------------------|----------------------------|
| Título                       |                | FA / 2237039 / 96919050 / 618775-30-SE20 / ACEPTA COM 5 A |         |           |                   |                            |
| Descripción                  |                | FA / 2237039 / 96919050 / 618775-30-SE20 / ACEPTA COM S A |         |           |                   |                            |
| Tipo de Movimiento           |                | Financiero 🗸                                              |         |           |                   |                            |
| 1 Propio Contabili<br>Código | dad            | 00 - No Aplica<br>Nombre Cuenta Contable                  | Monto D | ebe (CLP) | Monto Haber (CLP) | Acciones                   |
| 5320401                      | Materiales de  | Oficina                                                   |         | 2.380.000 | 0                 |                            |
| 21522                        | Cuentas por Pa | agar - Bienes y Servicios de Consumo                      |         | 0         | 2.380.000         | <u>Auxiliar Financiero</u> |
|                              |                | TOTAL (CLP                                                | ) 2.3   | 80.000    | 2.380.000         |                            |
|                              |                |                                                           |         |           |                   |                            |
| <u>Cancelar</u>              |                |                                                           |         |           |                   |                            |

## Asiento contable con contabilización de IVA

Para aquellas instituciones que contabilizan IVA, el proceso seguirá siendo manual cuando el DTE corresponde a Factura Afecta (Tipo 33 en SGDTE). Al activar el flag Contabilizar IVA, solicitará seleccionar y completar los datos de la cuenta contable. Al igual que en el caso anterior, en SIGFE se permitirá crear un ajuste al asiento contable.

| Devengo                                                |                                      |                    |                          |                |                |                       |                  |               |                                      |
|--------------------------------------------------------|--------------------------------------|--------------------|--------------------------|----------------|----------------|-----------------------|------------------|---------------|--------------------------------------|
| Código Devengo                                         | Monto                                |                    | Moneda                   | Período        | Ejercicio      | Área Transaccional    |                  | Estado        |                                      |
| 45875                                                  | 500000                               |                    | CLP                      | 12             | 2020           | 2501016               |                  | Borrador      |                                      |
| Eastra Espisión                                        | Takat Id                             |                    |                          | Eelia Devenas  |                |                       |                  |               |                                      |
| Fecha Emision                                          | Ticket ici                           |                    |                          | Polio Devengo  |                |                       |                  |               |                                      |
|                                                        |                                      |                    |                          |                |                |                       |                  |               |                                      |
| Titulo*                                                |                                      |                    |                          |                |                |                       |                  |               |                                      |
| FA / 2237059 / 96919050 / 608897-382-                  | -SE20 / ACEPTA CO                    | OM S A             |                          |                |                |                       |                  |               |                                      |
| Descripción*                                           |                                      |                    |                          |                |                |                       |                  |               |                                      |
| FA / 2237059 / 96919050 / 608897-382-                  | -SE20 / ACEPTA CO                    | DM S A             |                          |                |                |                       |                  |               |                                      |
| RUT Proveedor                                          | Nombre Provee                        | dor                |                          |                |                |                       | Contabilizar B/A |               |                                      |
| 96919050-8                                             | Acepta.com                           |                    |                          |                |                |                       |                  |               |                                      |
|                                                        |                                      |                    |                          |                |                |                       |                  |               |                                      |
| Orden de Compra y Reco<br>codigo OC<br>608897-382-5E20 | epción Con<br>Folio Compromi<br>1557 | iforme<br>∞        | Titulo<br>OC para prueba |                |                |                       |                  |               | Fecha Emisión<br>2020-12-01 11:52:20 |
| Código RC                                              | Unidad Compra                        |                    |                          |                |                |                       |                  |               |                                      |
| 608897-382-SE20-RCT-1                                  | Subsecretara                         | del Medio Ambiente |                          |                |                |                       |                  |               |                                      |
|                                                        |                                      |                    |                          |                |                |                       |                  |               |                                      |
|                                                        |                                      |                    |                          |                |                |                       |                  |               |                                      |
|                                                        |                                      |                    |                          |                |                |                       |                  |               |                                      |
| 008897-38Z-5EZU                                        | 1557                                 |                    | OC para prueba           |                |                |                       | -                | _             | 2020-12-01 11:52:20                  |
| Cádas BC                                               | Unided C                             |                    |                          |                |                |                       |                  |               |                                      |
| 608897-382-SE20-PCT 1                                  | Subcorret                            | del Medio Ambiento |                          |                |                |                       |                  |               |                                      |
| 608897-382-5E20-RC1-1                                  | Subsecretara                         | del Medio Ambiente |                          |                |                |                       |                  |               |                                      |
| 2237059                                                | factura_afecta                       | 1                  |                          |                | 2020-12-01     | 5                     | 00000            |               | 420168                               |
| Compromiso / Requerimi                                 | iento                                |                    |                          |                |                |                       |                  |               |                                      |
| Folio                                                  | Tipo                                 |                    | Buscar                   |                |                |                       |                  |               |                                      |
|                                                        | Compromiso                           | ~                  |                          |                | Busqueda Av    |                       |                  |               |                                      |
|                                                        |                                      |                    |                          |                |                |                       |                  |               |                                      |
| Mostrar 10 🗸 registros                                 |                                      |                    |                          |                |                |                       |                  |               | Buscar:                              |
| Nº II COMPRO                                           | MSO II                               | REQUERMENTO        | IT ACOC                  | DN II          | CONCEPTO II    | NOMBRE CONCEPTO       | 11               | CATALOGO      | II MONTO II                          |
| 1 15                                                   | 57                                   | 1889               |                          |                | 2204001        | Materiales de Oficina |                  | INSTITUCIONAL | 420.168                              |
|                                                        |                                      |                    |                          |                |                |                       |                  |               |                                      |
| Mostrando registros del 1 al 1 de un t                 | total de 1 registros                 |                    |                          |                |                |                       |                  |               | Anterior Sigulente                   |
|                                                        |                                      |                    |                          |                |                |                       |                  |               |                                      |
|                                                        | Últ. Actualización                   |                    |                          |                |                |                       |                  |               |                                      |
| Generar                                                | 2020-12-02 1                         | 0:51:10.409792     |                          |                |                |                       |                  |               |                                      |
|                                                        |                                      |                    |                          |                |                |                       |                  |               |                                      |
|                                                        |                                      |                    |                          |                |                |                       |                  |               |                                      |
| t.acepta.com/ext.php?r=h                               | ittps://dipre                        | s-cert.acepta.com/ | /appDinamica             | aClasses/index | php%3Fapp_o    | dinamica=devengo      | _manual%2        | 6session_id=0 | 0df444cd33 의 ☆                       |
| Escritorio Acepta                                      | ICEDESK                              | D                  |                          |                |                |                       |                  |               |                                      |
|                                                        | -                                    | dipres-cert        | t.acepta.com             | n dice         |                |                       |                  |               |                                      |
|                                                        |                                      | Enviado: Tra       | ckID - 133997            | 228229674832   | Descripción: R | ecepcion              |                  | <b>0</b>      | Pablo.Cabrera                        |
| line PC                                                | Unided Cor                           | Conforme           |                          |                |                |                       |                  |               |                                      |
| 00007 202 CE20 DCT 1                                   | Cubaco                               | a del              |                          |                |                |                       |                  |               |                                      |
| U8897-382-SE20-RCT-1                                   | Subsecreta                           | ra del             |                          |                |                | Aceptar               |                  |               |                                      |
|                                                        |                                      |                    |                          |                |                | Acoptai               |                  |               |                                      |
|                                                        |                                      |                    |                          |                |                |                       |                  |               |                                      |
| ocumento Tributario                                    |                                      |                    |                          |                |                |                       |                  |               |                                      |
|                                                        |                                      |                    |                          |                |                |                       |                  |               |                                      |
|                                                        | Tipo                                 |                    |                          |                | Fecha En       | nisión                | Monto T          | otal          | Monto a Devengar                     |

|                     |                          |              |                         |                                                    |                                             |                          |              |         |                       |                               | <u>1 Siguiente &gt;&gt;</u>                           | >           |
|---------------------|--------------------------|--------------|-------------------------|----------------------------------------------------|---------------------------------------------|--------------------------|--------------|---------|-----------------------|-------------------------------|-------------------------------------------------------|-------------|
| Id                  | Folio                    | Ejercici     | o Número<br>Document    | o Título                                           | Mone                                        | eda Monto                | Estad        | o 1     | Origen<br>Transaccio  | Accione                       |                                                       |             |
| 11837501            | 04241                    | 2020         | 2237059                 | FA / 2237059 / 969<br>608897-382-SE20 /<br>COM S A | 19050 /<br>ACEPTA CLP                       | 500                      | ).000 Aproba | ido V   | istema<br>ertical DTE | <u>Visualiza</u><br>Historial | r <u>Transaccional</u><br>de Ajustes                  |             |
| Tipo de Doc         | umento                   | Factu        | ra Afecta Flectr        | ónica                                              |                                             |                          |              | S       | istema                | Visualiza                     | r Transaccional                                       |             |
| npo de boc          | connenteo                |              |                         |                                                    |                                             |                          |              |         |                       |                               |                                                       |             |
| Principal           |                          | 9691         | 9050-8 ACEPTA (         | IOM S A                                            |                                             |                          |              |         |                       |                               |                                                       |             |
| Requerimie          | ento/Compro              | omiso Comp   | oromiso Presupu         | estario: 01557 - 608897                            | 7-382-SE20                                  |                          |              |         |                       | :                             |                                                       |             |
| Descripción         | 1                        | FA /         | 2237059 / 96919         | 050 / 608897-382-SE20                              | / ACEPTA COM S A                            |                          |              |         |                       |                               |                                                       |             |
| N° Docume           | nto                      | 2237         | 059                     | Fecha doo                                          | cumento 01/12/                              | 2020                     | )            |         |                       | Cam                           | pos Variables                                         |             |
| Fecha de Re         | ecepcion Cor             | offorme 01/1 | 2/2020                  | B.                                                 |                                             |                          |              |         |                       |                               |                                                       |             |
| Número Or           | den Compra               | 6088         | 97-382-SE20             |                                                    | Fecha Ingreso                               | 01/12/2                  | 020 🕅        | 5       |                       |                               |                                                       |             |
| Moneda del          | Documento                | Peso         | Chileno                 | $\sim$                                             |                                             |                          |              |         |                       |                               |                                                       |             |
| Monto Tota          | l Neto(CLP)              |              | 42                      | 0.168                                              |                                             |                          |              |         |                       |                               |                                                       |             |
| Monto Tota          | l Bruto(CLP)             |              | 50                      | 0.000 <u>Visualizar Im</u>                         | puestos                                     |                          |              |         |                       |                               |                                                       |             |
| Fecha de Cu         | umplimiento              | 31/12        | 2/2020                  | B                                                  | Visualizar Fechas                           | de Cumplimiento          |              |         |                       |                               |                                                       |             |
| Compr               | omiso Pre                | supuestario  | 01557 - (               | 508897-382-SE20                                    |                                             |                          |              |         |                       |                               |                                                       |             |
| Iniciat             | iva de Inve              | ersión       | 00 - No /               | Aplica                                             |                                             |                          |              |         |                       |                               |                                                       |             |
| Proyee<br>Unidad    | ctos Intern<br>des Deman | os<br>dantes | 00 - Sin .<br>00 - INST | Aplicación<br>TTUCIONAL                            |                                             |                          |              |         |                       |                               |                                                       |             |
| Progra              | ima Presup               | uestario     | 01 - P01                | Subsecretaría del                                  | Medio Ambiente                              |                          |              |         |                       |                               |                                                       |             |
| Gastos              | i                        |              | 00 - Sin A              | Aplicación<br>plicación                            |                                             |                          |              |         |                       |                               |                                                       |             |
| Concepto I          | Presupuest               | ario         |                         |                                                    | Insumo                                      | Monto                    | Neto(CLP)    | Monte   | o Bruto(CLF           | ?)                            | Acciones                                              |             |
| 2204001             | I Materiales d           | le Oficina   |                         |                                                    |                                             |                          | 420.168      |         | 500.00                | D                             |                                                       |             |
|                     |                          |              |                         |                                                    | Total                                       | 4                        | 20.168       |         | 500.000               |                               |                                                       |             |
|                     |                          |              |                         |                                                    |                                             |                          |              |         |                       |                               |                                                       |             |
| n-husqueda          | /husqueda                | VariacionDr  | ecuniiectaria?          | adf ctrl_ctate= 80v/                               | ofiiu 17⊭                                   |                          |              |         |                       |                               | 1 Siguiente >>                                        |             |
| Id                  | Folio                    | Proceso      | Fuente                  | Tipo<br>Movimiento                                 | Título                                      |                          | Monto (C     | LP)     | Estado                | А                             | cciones                                               |             |
| 16119291            | 04241                    | Devengo      |                         | Financiero                                         | FA / 2237059 / 96<br>608897-382-SE20<br>S A | 919050 /<br>/ ACEPTA COM |              | 500.000 | Aprobado              | V<br>T<br>A                   | isualizar Asiento Conta<br>ransaccional<br>justar DTE | <u>able</u> |
|                     |                          |              |                         |                                                    |                                             |                          |              |         |                       | V                             | isualizar Asiento Conta                               | able        |
|                     | Contable                 |              |                         |                                                    |                                             |                          |              |         |                       |                               |                                                       |             |
| Asienco             | contable                 | -            |                         |                                                    |                                             |                          |              |         |                       |                               |                                                       |             |
| Título              |                          |              | FA / 22370              | 59 / 96919050 / 608897                             | 7-382-SE20 / ACEPTA                         | COM S A                  |              |         |                       |                               |                                                       |             |
| Descripción         | 1                        |              | FA / 22370              | 59 / 96919050 / 608897                             | 7-382-SE20 / ACEPTA                         | COM S A                  |              |         |                       |                               |                                                       |             |
| Tipo de Mo          | vimiento                 |              | Financiero              | $\sim$                                             |                                             |                          |              |         |                       |                               |                                                       |             |
| 4 Decei             | Contabili                | dad          | 00 N-                   | Aplica                                             |                                             |                          |              |         |                       |                               |                                                       |             |
| 1 <sup>Propic</sup> | Contabili                | udu          | 071 - 00                | npuca                                              |                                             |                          |              |         |                       |                               |                                                       |             |
| Códi                | igo                      | IVA Coder    | e Fiscal                | Nombre Cuenta Co                                   | ontable                                     |                          | Monto De     | be (CLP | ) Monto Ha            | ber (CLP)                     | Acciones                                              |             |
| 12103               |                          | iva - credit | o riscal                |                                                    |                                             |                          |              | 79.832  |                       | 0                             |                                                       |             |
| 5320401             |                          | Materiales o | le Oficina              |                                                    |                                             |                          |              | 420.168 |                       | 0                             |                                                       |             |
| 21522               |                          | Cuentas por  | r Pagar - Biene         | s y Servicios de Cons                              | sumo                                        |                          |              | 0       |                       | 500.000                       | Auxiliar Financiero                                   |             |
|                     |                          |              |                         |                                                    |                                             | TOTAL (CLP)              | 500.         | .000    | 500                   | .000                          |                                                       |             |
|                     |                          |              |                         |                                                    |                                             |                          |              |         |                       |                               |                                                       |             |
| Cancelar            |                          |              |                         |                                                    |                                             |                          |              |         |                       |                               |                                                       |             |
|                     |                          |              |                         |                                                    |                                             |                          |              |         |                       |                               |                                                       |             |

# Ajuste al Asiento Contable Automático

Una vez que el devengo ha sido aprobado y dado que el asiento contable se registró automáticamente en la cuenta de gasto patrimonial, se agrega una Acción que permite modificar el asiento con posterioridad a su registro en estado aprobado, en SIGFE. Esta acción se denomina <u>Ajustar DTE</u> y se encuentra disponible en el módulo de contabilidad.

Para utilizarla se debe posicionar en el módulo de contabilidad, buscar el asiento contable y luego seleccionar <u>Ajustar DTE</u>.

|          | 00000 | D       | P1         | FA / 2237039 / 96919050 / | 2 200 000 | t t - d- | Visualizar Asiento Contable |
|----------|-------|---------|------------|---------------------------|-----------|----------|-----------------------------|
| 16119199 | 00332 | Devengo | Financiero | A                         | 2.380.000 | Aprobado | Ajustar DTE                 |

Esta funcionalidad permite cambiar la imputación contable, agregando nuevas cuentas y redistribuyendo el monto imputado. Por ejemplo, una existencia pueda ser activada en caso que así se requiera, dado que permite distribuir el saldo entre las cuentas contables asociadas al concepto presupuestario devengado.

En este ejemplo, el concepto presupuestario 2204001 puede ser distribuido según su configuración institucional del plan de cuentas entre 5320401 Materiales de Oficina y 1310401 Existencias de Materiales de Oficina.

| Datos del Ajuste       | 2              |                                               |                            |                            |                             |           |
|------------------------|----------------|-----------------------------------------------|----------------------------|----------------------------|-----------------------------|-----------|
| Folio                  |                | 16119199<br>Ver Historial di                  | e Ajustes Visualiza        | r Actualizada              |                             |           |
| * Título               |                | Ajuste de FA / 2237039 / 96919050 / 618775-30 | -SE20 / ACEPTA COM S A     |                            |                             |           |
| Descripción            |                | FA / 2237039 / 96919050 / 618775-30-SE20 / AC | CEPTA COM S A              | .al                        | Adjuntar                    | Documento |
| Tipo de Movimiento     |                | Económico                                     |                            |                            |                             |           |
| * Origen del Ajuste    |                | Ajuste Operacional 🗸                          |                            |                            |                             |           |
|                        |                |                                               |                            |                            |                             |           |
| Código                 |                | Nombre Cuenta Contable                        | Monto Actualizado<br>(CLP) | Monto Debe Ajuste<br>(CLP) | Monto Haber Ajuste<br>(CLP) | Acciones  |
| 1310401                | Existencias de | Materiales de Oficina                         | 0                          | 2.380.000                  | 0                           |           |
| 5320401                | Materiales de  | Oficina                                       | 2.380.000                  | -2.380.000                 | 0                           |           |
| 21522                  | Cuentas por P  | agar - Bienes y Servicios de Consumo          | 2.380.000                  | 0                          | 0                           |           |
|                        | TOTAL (CLP)    |                                               |                            | 0                          | 0                           |           |
|                        |                |                                               |                            |                            |                             |           |
|                        |                |                                               |                            | Monto Debe (CLP)           | Monto Haber (CLP)           |           |
| Monto Total Asiento Co | ntable         |                                               |                            | 0                          | 0                           |           |
|                        |                |                                               |                            |                            |                             |           |

| Folio                  |                | 16119199                                   |                            |                   |                    |           |
|------------------------|----------------|--------------------------------------------|----------------------------|-------------------|--------------------|-----------|
|                        |                | Ver Historia                               | al de Ajustes Visualiza    | ar Actualizada    |                    |           |
| Título                 |                | Ajuste de FA / 2237039 / 96919050 / 618775 | 5-30-SE20 / ACEPTA COM S A | <b>k</b>          |                    |           |
| Descripción            |                | FA / 2237039 / 96919050 / 618775-30-SE20   | / ACEPTA COM S A           |                   | Adjuntar [         | Documento |
| Tipo de Movimiento     |                | Económico                                  |                            |                   |                    |           |
| Origen del Ajuste      |                | Ajuste Saldos 🗸                            |                            |                   |                    |           |
|                        |                |                                            |                            |                   |                    |           |
| Código                 |                | Nombre Cuenta Contable                     | Monto Actualizado          | Monto Debe Ajuste | Monto Haber Ajuste | Acciones  |
|                        |                |                                            | (CLP)                      | (CLP)             | (CLP)              |           |
| 1310401                | Existencias de | Materiales de Oficina                      | 2.380.000                  | -1.190.000        | 0                  |           |
| 5320401                | Materiales de  | Dficina                                    | 0                          | 1.190.000         | 0                  |           |
| 21522                  | Cuentas por Pa | agar - Bienes y Servicios de Consumo       | 2.380.000                  | 0                 | 0                  |           |
|                        | TOTAL (CLP)    |                                            |                            | 0                 | 0                  |           |
|                        |                |                                            |                            |                   |                    |           |
|                        |                |                                            |                            |                   |                    |           |
|                        |                |                                            |                            | Monto Debe (CLP)  | Monto Haber (CLP)  |           |
| Nonto Total Asiento Co | ntable         |                                            |                            | 0                 | 0                  |           |
|                        |                |                                            |                            |                   |                    |           |
|                        |                |                                            |                            |                   |                    |           |
| Generar                |                |                                            |                            |                   |                    |           |
| ancelar Guard          | ar Digitado    |                                            |                            |                   |                    |           |

#### Además, es posible generar un nuevo ajuste, una vez que los montos han sido distribuidos.

| tulo                                      | FA / 2237039 / 96919050 / 618775-30-SE20 / ACEPTA COM S A                                                                                                    |           |                          |                                      |          |
|-------------------------------------------|----------------------------------------------------------------------------------------------------|-----------|--------------------------|--------------------------------------|----------|
| scripción                                 | FA / 2237039 / 96919050 / 618775-30-5E20 / ACEPTA COM 5 A                                                                                                    |           |                          |                                      |          |
| oo de Movimiento                          | Financiero 🧹                                                                                                    |           |                          |                                      |          |
| Propio Contat                             | bilidad 00 - No Aplica                                                                                                    | Monto Deb | a (CLP) Monto            | Haber (CLD)                          | Acciones |
| Propio Contal                             | vilidad 00 - No Aplica                                                                                                    |           |                          |                                      |          |
| Propio Contal<br>Código                   | Nombre Cuenta Contable<br>Existencias de Materiales de Oficina                                                                                                    | Monto Deb | e (CLP) Monto            | Haber (CLP)                          | Acciones |
| Propio Contat<br>Código<br>10401<br>20401 | bilidad     00 - No Aplica       Nombre Cuenta Contable       Existencias de Materiales de Oficina       Materiales de Oficina                                                         | Monto Deb | e (CLP) Monto<br>190.000 | Haber (CLP)                          | Acciones |
| Propio Contat<br>Código<br>10401<br>20401 | Dilidad     00 - No Aplica       Nombre Cuenta Contable       Existencias de Materiales de Oficina       Materiales de Oficina       Cuentas por Pagar - Bienes y Servicios de Consumo | Monto Deb | e (CLP) Monto<br>190.000 | 0 Haber (CLP)<br>0<br>0<br>2.380.000 | Acciones |

## Notas de crédito

En el caso de requerir registrar notas de crédito, éstas se deberán generar a través del sistema de gestión de documentos tributarios (SGDTE) y se imputarán a las cuentas contables de resultado y, en caso de que no tengan saldo suficiente, la diferencia se imputará en cuentas de activo.

Igualmente, el usuario podría realizar un nuevo ajuste manual sobre el devengo, para ajustar los saldos.

|                    |                |                                                           |       |            | Vis               | ualizar Asiento Contable |
|--------------------|----------------|-----------------------------------------------------------|-------|------------|-------------------|--------------------------|
| Asiento Contab     | e              |                                                           |       |            |                   |                          |
| Título             |                | FA / 2237039 / 96919050 / 618775-30-SE20 / ACEPTA COM S A |       |            |                   |                          |
| Descripción        |                | FA / 2237039 / 96919050 / 618775-30-SE20 / ACEPTA COM S A |       |            |                   |                          |
| Tipo de Movimiento |                | Financiero 🗸                                              |       |            |                   |                          |
| 1 Propio Contabil  | idad           | 00 - No Aplica<br>Nombre Cuenta Contable                  | Monto | Debe (CLD) | Monto Haber (CLD) | Accionas                 |
| 1310401            | Existencias de | Materiales de Oficina                                     |       | 1.190.000  | 0                 | Accivites                |
| 5320401            | Materiales de  | Oficina                                                   |       | 1.190.000  | 0                 |                          |
| 21522              | Cuentas por P  | agar - Bienes y Servicios de Consumo                      |       | 0          | 2.380.000         | Auxiliar Financiero      |
|                    |                | TOTAL (                                                   | CLP)  | 2.380.000  | 2.380.000         |                          |
|                    |                |                                                           |       |            |                   |                          |
| <u>Cancelar</u>    |                |                                                           |       |            |                   |                          |
|                    |                |                                                           |       |            |                   |                          |

| rimiento   |                             |                                                                      |                                                           |                    |                                                                                                    |                                                                                                    |
|------------|-----------------------------|----------------------------------------------------------------------|-----------------------------------------------------------|--------------------|----------------------------------------------------------------------------------------------------|----------------------------------------------------------------------------------------------------|
| Tex-       |                             |                                                                      |                                                           |                    |                                                                                                    |                                                                                                    |
| Compromove | × -                         |                                                                      | Baqueda Ar                                                |                    |                                                                                                    |                                                                                                    |
|            |                             |                                                                      |                                                           |                    |                                                                                                    |                                                                                                    |
|            |                             |                                                                      |                                                           |                    |                                                                                                    | lace                                                                                                    |
| (arrest)   | Real Property lies          | 4004 1                                                               | 104040                                                    | NAME ADDRESS OF    | (aladim)                                                                                                    | 1 10/10 1                                                                                                    |
|            | 7627                        |                                                                      | 270400                                                    | Mannaire de Olorez | BETTOORNS                                                                                                    | 496,000                                                                                                    |
|            | rimiento<br>Ten<br>Conponee | rimiento<br>Componia<br>Componia<br>Normalia<br>Normalia<br>Normalia | rimiento<br>Comprome V<br>Internet I Accion I<br>No No II | rimiento           | rimiento<br>Componie V Reix Reixel A<br>Internet I Reixel State State St | rimiento<br>Componie V Incorrio Magaida A Incorrio Incorrio |

|          |               |            |                       |                           |                                                                                |                  |                      | 1 Siguiente >>                                              |   |
|----------|---------------|------------|-----------------------|---------------------------|--------------------------------------------------------------------------------|------------------|----------------------|-------------------------------------------------------------|---|
|          | ld            | Folio      | Proceso Fuente        | Tipo<br>Movimiento        | Título                                                                         | Monto (CLP)      | Estado A             | Acciones                                                    |   |
|          | 16119261      | 00336      | Devengo               | Financiero                | AJUSTE DEVENGO FA / 2237039 /<br>96919050 / 618775-30-SE20 /<br>ACEPTA COM S A | -821.100         | Aprobado             | Visualizar Asiento Contable<br>Transaccional<br>Ajustar DTE | ^ |
| 4        | siento C      | Contable   |                       |                           |                                                                                |                  |                      |                                                             |   |
|          | Título        |            | AJUS                  | TE DEVENGO FA / 2237039 / | 96919050 / 618775-30-SE20 / ACEPTA C                                           | COM S A          |                      |                                                             |   |
|          | Descripción   |            | AJUS                  | TE DEVENGO FA / 2237039 / | 96919050 / 618775-30-SE20 / ACEPTA C                                           | COM S A          |                      |                                                             |   |
|          | Tipo de Mov   | rimiento   | Finar                 | nciero 🗸                  |                                                                                | Ver Histori      | <u>al de Ajustes</u> |                                                             |   |
|          | 1 Propio      | Contabilid | ad 00 -               | No Aplica                 |                                                                                |                  |                      |                                                             |   |
|          | Códi <u>c</u> | go         |                       | Nombre Cuenta C           | ontable                                                                        | Monto Debe (CLP) | Monto Haber (CLP)    | Acciones                                                    |   |
| [        | 5320401       | N          | lateriales de Oficina | l.                        |                                                                                | -821.100         | 0                    |                                                             |   |
|          | 21522         | C          | uentas por Pagar - E  | Bienes y Servicios de Con | sumo                                                                           | 0                | -821.100             | Auxiliar Financiero                                         |   |
|          |               |            |                       |                           | TOTAL (CLP)                                                                    | -821.100         | -821.100             |                                                             |   |
|          |               |            |                       |                           |                                                                                |                  |                      |                                                             |   |
| <u>c</u> | ancelar       |            |                       |                           |                                                                                |                  |                      |                                                             |   |

| ld       | Folio | Proceso Fuente | Tipo<br>Movimiento | Título                                                          | Monto (CLP) | Estado   | Acciones                                                                         |
|----------|-------|----------------|--------------------|-----------------------------------------------------------------|-------------|----------|----------------------------------------------------------------------------------|
| 16119199 | 00332 | Devengo        | Financiero         | FA / 2237039 / 96919050 /<br>618775-30-SE20 / ACEPTA COM S<br>A | 1.558.900   | Aprobado | <u>Visualizar Asiento Contable</u><br><u>Transaccional</u><br><u>Ajustar DTE</u> |

| lítulo                                              |                                                               | FA / 2237039 / 96919050 / 618775-30-SE20 / ACEPTA COM S /                                                            | Δ.      |                                        |                   |                                 |
|-----------------------------------------------------|---------------------------------------------------------------|----------------------------------------------------------------------------------------------------|---------|----------------------------------------|-------------------|---------------------------------|
| escripción                                          |                                                               | FA / 2237039 / 96919050 / 618775-30-5E20 / ACEPTA COM 5 /                                                            | Δ       |                                        |                   |                                 |
| ipo de Movimiento                                   |                                                               | Financiero 🗸                                                                                                    |         |                                        |                   |                                 |
| Propio Contab                                       | ilidad                                                        | 00 - No Aplica                                                                                                    |         |                                        |                   |                                 |
| Propio Contab<br>Código                             | ilidad                                                        | 00 - No Aplica<br>Nombre Cuenta Contable                                                                             | Monto D | ebe (CLP)                              | Monto Haber (CLP) | Acciones                        |
| Propio Contab<br>Código<br>310401                   | Existencias de                                                | 00 - No Aplica<br>Nombre Cuenta Contable<br>Materiales de Oficina                                                    | Monto D | ebe (CLP)<br>1.190.000                 | Monto Haber (CLP) | Acciones                        |
| Propio Contab<br>Código<br>310401<br>320401         | Existencias de<br>Materiales de                               | 00 - No Aplica<br>Nombre Cuenta Contable<br>Materiales de Oficina<br>Oficina                                         | Monto D | ebe (CLP)<br>1.190.000<br>368.900      | Monto Haber (CLP) | Acciones                        |
| Propio Contab<br>Código<br>310401<br>320401<br>1522 | ilidad<br>Existencias de<br>Materiales de G<br>Cuentas por Pa | 00 - No Aplica<br>Nombre Cuenta Contable<br>Materiales de Oficina<br>Oficina<br>agar - Bienes y Servicios de Consumo | Monto D | ebe (CLP)<br>1.190.000<br>368.900<br>0 | Monto Haber (CLP) | Acciones<br>Auxiliar Financiero |